## Einrichtung FTP-Upload How can I publish my files with Nvu or KompoZer ?

Open Nvu or KompoZer. Under the "File" menu entry you will find the option "Publish as...".

| atei <u>B</u> earbeiten <u>A</u> r           | nsicht Einfüg <u>e</u> n F <u>o</u> rma | t Ta <u>b</u> elle Extras <u>H</u> ilfe  |
|----------------------------------------------|-----------------------------------------|------------------------------------------|
| Neu                                          | Ctrl+N                                  | Q els C                                  |
| Datei <u>ö</u> ffnen                         | Ctrl+O                                  | rschau Ziel Lin                          |
| Webadresse öffnen                            | . Ctrl+Shift+F                          | I II 11 11 11 11 11 11 11 11 11 11 11 11 |
| Schließen<br>Alle schließen                  | Ctrl+W                                  | IUEE3                                    |
| Speichern                                    | Ctrl+5                                  | Inbenannt)                               |
| Ändern der Zeichenko                         | dierung und speichern                   | 1                                        |
| Pu <u>b</u> lizieren                         | Ctrl+Shift+S                            | F                                        |
| Publizieren als                              |                                         |                                          |
| Zurück<br>Grafiken neu <u>l</u> aden         | Ctrl+R                                  |                                          |
| Als Te <u>x</u> t exportieren                | ii -                                    |                                          |
| Vorschau                                     | F5                                      |                                          |
|                                              |                                         |                                          |
| Sei <u>t</u> e einrichten                    |                                         |                                          |
| Sei <u>t</u> e einrichten<br><u>D</u> rucken | Ctrl+P                                  |                                          |

Click the "Settings" tab. Enter the settings you want to save under the menu point "Site Name".

## **Einrichtung FTP-Upload**

| hlizieren Einstellu                                              | ngen                                                                                 |  |
|------------------------------------------------------------------|--------------------------------------------------------------------------------------|--|
| aiten-Name: Doma<br>Server-Information                           | ainname                                                                              |  |
| HTTP-Adresse Ihre                                                | r Homepage (z.B.: "http://www.meinprovider.de/meinbenutzername'):                    |  |
| Login-Informatione<br>Publizierungs-URL (<br>ftp://ftp.euserv.de | n<br>z.B.: 'ftp://ftp.meinprovider.at/meinbenutzername'):<br>//www/data/ Durchsuchen |  |
| Benutzername:                                                    | Benutzername                                                                         |  |
| Passwort:                                                        | ***** Passwort speichern                                                             |  |
|                                                                  | Publizieren Abbrechen Hilfe                                                          |  |

Under "Login information" you need to enter the FTP path and the access data yo received from EUserv.

Click the "Publish" tab.

Select your set "Site Name". Enter the page titel and the file name.

| eite publizi  | ieren                                                                                                    |                         |
|---------------|----------------------------------------------------------------------------------------------------|-------------------------|
| Publizieren   | Einstellungen                                                                                                  |                         |
| Seitenname:   | Domainname 🗸                                                                                                   | Neue Seite              |
| Dateiname:    | ihreseite.html                                                                                                 | z.B.: "meineseite.html" |
| Site-Unterver | zeichinis für diese beite:                                                                                     | ~                       |
| Grafiko       | en und andere Dateien hinzufügen<br>eiche Adresse wie Seite verwenden<br>eses Site-Unterverzeichnis verwenden: |                         |
|               | Publiz                                                                                                    | ieren Abbrechen Hilfe   |

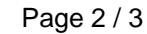

(c) 2025 EUserv Internet <support@euserv.de> | 2025-05-09 18:28

URL: https://faq.euserv.com/content/25/119/en/how-can-i-publish-my-files-with-nvu-or-kompozer-.html

## **Einrichtung FTP-Upload**

If you want to upload files that are linked with your published file just make a tick under "Add graphics and other files".

Click the **"Publish"** button to proceed.

Unique solution ID: #1472 Author: EUserv Support Last update: 2012-07-18 15:44

> Page 3 / 3 (c) 2025 EUserv Internet <support@euserv.de> | 2025-05-09 18:28 URL: https://faq.euserv.com/content/25/119/en/how-can-i-publish-my-files-with-nvu-or-kompozer-.html